# **MINIX3 в QEMU**

Цилюрик О.И.

< <u>olej@front.ru</u> >

Редакция 2.18

от 15.12.2009

# Оглавление

| Установка QEMU                      | 2  |
|-------------------------------------|----|
| Акселератор                         | 5  |
| Установка MINIX3                    | 7  |
| Загрузка с СД                       | 7  |
| Управление консолями в QEMU         | 8  |
| Установка MINIX3 на диск            | 9  |
| MINIX3 реальный и виртуальный       | 11 |
| Оживляем сетку                      | 12 |
| Удалённый доступ                    | 16 |
| QEMU & X                            | 17 |
| Установка Х                         | 17 |
| Удалённый доступ к Х                | 22 |
| Х в терминале QEMU                  | 24 |
| Дополнительные источники информации | 27 |

Заглавие этого текста выглядит, возможно, как-то не самым удачным образом, … как «заяц в белом вине», но разговор пойдёт об установке операционной системы MINIX3 под виртуальной машиной QEMU, и не только об установке, но и настройке, и использовании некоторых не совсем очевидных особенностей. Все показанные действия будут выполняться в операционной системе Linux, для определённости — CentOS 5.2 (Fedora core 6), всё тоже самое будет сохраняться для дистрибутивов, использующих инсталлятор ушт и пакетную систему rpm (Fedora, RedHat); в других дистрибутивах Linux всё будет практически тоже, с учётом отличий инсталляции пакетов применяемым в дистрибутиве системой инсталляций.

Но сначала краткие предварительные замечания относительно типографской разметки текста: что и как будет выглядеть. Некоторые действия (установка программ и др.) требуют выполнения команд с правами root. Далее по тексту, будут по возможности тщательно указываться необходимость прав root при выполнении команды — использованием значка приглашения в записи команды: # - только root полномочия, \$ - не требует root привилегий.

**Примечание:** Выполнение отдельной команды с правами root будет иногда показываться в записи:

\$ su -c 'команда'

что то же самое (почти то же самое — отличие в переменных окружения, в путях поиска файлов), что и:

# команда

Все приводимые в тексте консольные команды проверялись дополнительно непосредственно перед написанием текста, записи выполнения консольных команд приводятся прямым (без редактирования) копированием с терминала. Такой текст (скопированный с терминала) будет показываться моноширинным шрифтом. Кроме того, в большинстве случаев (особо это касается ввода многострочных команд, где отдельные строки завершаются «\») пользовательский ввод в записи команды будет показан жирным шрифтом, а ответный вывод от системы — обычным. Короткие цитаты из различных источников информации будут показываться курсивом.

Вывод команд приведен, возможно, несколько с избыточными подробностями, но это сделано сознательно, для возможностей сравнения ожидаемого и получаемого результатов при воспроизведении, особенно при изменениях версий используемых команд.

# Установка **QEMU**

Начнём с предположения, что виртуальная машина QEMU ещё не установлена в нашем Linux. Можно устанавливать её из исходных кодов, но я покажу инсталляцию бинарных пакетов из RPM-формата, а инсталляцию из исходных кодов мы увидим позже, при доустановке акселератора к QEMU (установку QEMU можно произвести так же и из того же источника). Ищем доступный репозитарий и нужные пакеты в нём:

### # yum list qem\*

| ٠ | ٠ | ٠ |  |
|---|---|---|--|

| Available | Packages |
|-----------|----------|
|           |          |

| qemu.i386              | 2:0.10.5-1.e15.2 | epel |
|------------------------|------------------|------|
| qemu-common.i386       | 2:0.10.5-1.el5.2 | epel |
| qemu-img.i386          | 2:0.10.5-1.el5.2 | epel |
| qemu-system-arm.i386   | 2:0.10.5-1.el5.2 | epel |
| qemu-system-cris.i386  | 2:0.10.5-1.el5.2 | epel |
| qemu-system-m68k.i386  | 2:0.10.5-1.el5.2 | epel |
| qemu-system-mips.i386  | 2:0.10.5-1.el5.2 | epel |
| qemu-system-ppc.i386   | 2:0.10.5-1.el5.2 | epel |
| qemu-system-sh4.i386   | 2:0.10.5-1.el5.2 | epel |
| qemu-system-sparc.i386 | 2:0.10.5-1.el5.2 | epel |
| qemu-system-x86.i386   | 2:0.10.5-1.el5.2 | epel |
| qemu-user.i386         | 2:0.10.5-1.el5.2 | epel |

**Примечание:** здесь показан результат на моём компьютере. Он может оказаться заметно шире, чем у вас, потому как использовался поиск в одном из дополнительно подключенных репозитариев ушт, а ушт показывает из найденных результатов самую последнюю найденную версию. Посмотреть текущие подключенные к ушт репозитарии можно:

### # yum repolist

. . .

| repo id          | repo name                               | status  |
|------------------|-----------------------------------------|---------|
| addons           | CentOS-5 - Addons                       | enabled |
| adobe-linux-i386 | Adobe Systems Incorporated              | enabled |
| base             | CentOS-5 - Base                         | enabled |
| epel             | Extra Packages for Enterprise Linux 5 - | enabled |
| extras           | CentOS-5 - Extras                       | enabled |
| livna            | rpm.livna.org for 5 - i386              | enabled |
| planetccrma      | Planet CCRMA 5 - i386                   | enabled |
| planetcore       | Planet CCRMA Core 5 - i386              | enabled |
| updates          | CentOS-5 - Updates                      | enabled |

В принципе, стандартно определённого при установке Linux репозитария base достаточно для наших целей: из всех показанных пакетов **необходимым** будет только gemu.i386 (остальные будут **достаточными** для виртуализации не только OS, но и архитектуры процессора); отличия будут только в представленной версии, вот результат выполнения на другом компьютере:

# yum list qem\*

. . .

Available Packages

qemu.i386

qemu.i386 0:0.9.0-4 base

Но и этого достаточно для наших целей! Если же вам захочется добавить репозитарий epel к списку репозитариев yum, то делается это так:

# rpm -Uvh http://download.fedora.redhat.com/pub/epel/5/i386/epel-release-5-3.noarch.rpm

### Продолжаем установку QEMU, устанавливать будем всё, не жалея места:

# yum install gem\*

. . .

Dependencies Resolved

|                        | =========== |                  | ================ |       |
|------------------------|-------------|------------------|------------------|-------|
| Package                | Arch        | Version          | Repository       | Size  |
|                        |             |                  |                  |       |
| Installing:            |             |                  |                  |       |
| qemu                   | i386        | 2:0.10.5-1.el5.2 | epel             | 14 k  |
| Installing for depende | ncies:      |                  |                  |       |
| pulseaudio-libs        | i386        | 0.9.10-1.el5.3   | epel             | 166 k |
| qemu-common            | i386        | 2:0.10.5-1.el5.2 | epel             | 209 k |
| qemu-img               | i386        | 2:0.10.5-1.el5.2 | epel             | 103 k |
| qemu-system-arm        | i386        | 2:0.10.5-1.el5.2 | epel             | 803 k |
| qemu-system-cris       | i386        | 2:0.10.5-1.el5.2 | epel             | 438 k |
| qemu-system-m68k       | i386        | 2:0.10.5-1.el5.2 | epel             | 498 k |
| qemu-system-mips       | i386        | 2:0.10.5-1.el5.2 | epel             | 2.6 M |
| qemu-system-ppc        | i386        | 2:0.10.5-1.el5.2 | epel             | 2.4 M |
| qemu-system-sh4        | i386        | 2:0.10.5-1.el5.2 | epel             | 911 k |
| qemu-system-sparc      | i386        | 2:0.10.5-1.el5.2 | epel             | 747 k |
| qemu-system-x86        | i386        | 2:0.10.5-1.el5.2 | epel             | 1.4 M |
| qemu-user              | i386        | 2:0.10.5-1.el5.2 | epel             | 4.7 M |

Transaction Summary

#### \_\_\_\_\_

| Install | 13 | Package(s) |
|---------|----|------------|
| Update  | 0  | Package(s) |
| Remove  | 0  | Package(s) |

# Total download size: 15 M

Is this ok [y/N]: y

Downloading Packages:

| (1/13): | <pre>qemu-common-0.10.</pre> | 100% | =======                   | 209 | kB | 00:07 |
|---------|------------------------------|------|---------------------------|-----|----|-------|
| (2/13): | qemu-system-x86-0            | 100% | ======                    | 1.4 | MB | 00:49 |
| (3/13): | qemu-system-m68k-            | 100% | ========================= | 498 | kB | 00:16 |
| (4/13): | qemu-system-cris-            | 100% | ======                    | 438 | kB | 00:14 |
| (5/13): | qemu-img-0.10.5-1            | 100% | ======                    | 103 | kB | 00:03 |
| (6/13): | qemu-system-ppc-0            | 100% | ========================  | 2.4 | MB | 01:23 |

| (7/13): qemu-system-mips- 100%  ==== | ======================================       |
|--------------------------------------|----------------------------------------------|
| (8/13): qemu-system-sh4-0 100%  ==== | ======================================       |
| (9/13): qemu-0.10.5-1.el5 100%  ===  | ======================================       |
| (10/13): pulseaudio-libs- 100%  ==== | ======================================       |
| (11/13): qemu-system-spar 100%  ==== | ======================================       |
| (12/13): qemu-user-0.10.5 100%  ==== | ======================================       |
| (13/13): qemu-system-arm- 100%  ==== | ======================================       |
| Running rpm_check_debug              |                                              |
| Running Transaction Test             |                                              |
| Finished Transaction Test            |                                              |
| Transaction Test Succeeded           |                                              |
| Running Transaction                  |                                              |
| Installing: qemu-common              | <b>#########################</b> ########### |
| Installing: pulseaudio-libs          | #######################################      |
| Installing: qemu-system-arm          | #######################################      |
| Installing: qemu-system-sparc        | #######################################      |
| Installing: qemu-system-sh4          | #######################################      |
| Installing: qemu-system-mips         | #######################################      |
| Installing: qemu-system-ppc          | #######################################      |
| Installing: qemu-system-cris         | #######################################      |
| Installing: qemu-system-m68k         | #######################################      |
| Installing: qemu-system-x86          | #######################################      |
| Installing: qemu-user                | #######################################      |
| Installing: qemu-img                 | #######################################      |
| Installing: qemu                     | #######################################      |
| Unable to look at what's on dbus     |                                              |

Installed: gemu.i386 2:0.10.5-1.el5.2

Dependency Installed: pulseaudio-libs.i386 0:0.9.10-1.el5.3 qemu-common.i386 2:0.10.5-1.el5.2 qemu-img.i386 2:0.10.5-1.el5.2 qemu-system-arm.i386 2:0.10.5-1.el5.2 qemu-system-cris.i386 2:0.10.5-1.el5.2 qemu-system-m68k.i386 2:0.10.5-1.el5.2 qemusystem-mips.i386 2:0.10.5-1.el5.2 qemu-system-ppc.i386 2:0.10.5-1.el5.2 qemu-systemsh4.i386 2:0.10.5-1.el5.2 qemu-system-sparc.i386 2:0.10.5-1.el5.2 qemu-system-x86.i386 2:0.10.5-1.el5.2 qemu-user.i386 2:0.10.5-1.el5.2

Complete!

### Всё! Проверяем доступность установленного QEMU:

\$ which qemu /usr/bin/qemu \$ gemu QEMU PC emulator version 0.10.5, Copyright (c) 2003-2008 Fabrice Bellard usage: qemu [options] [disk\_image]

. . .

- здесь вы получите обстоятельнейшую справку о деталях командной строки QEMU. Но установить — этого мало, хорошо бы ещё и проверить работоспособность и оценить качество QEMU прежде двигаться дальше. Отправляемся на сайт проета QEMU: <u>http://www.qemu.org/download.html</u> и на этой странице находим достаточно много образов различных OS собранных для загрузки в качестве образца, загрузим из них: *FreeDOS floppy disk image* 

### http://odin.fdos.org/odin2005/odin1440.img

Выполняем команду (некоторые опции командной строки будут обсуждены позже, или см. внимательно ту справку, которую выводит дети при запуске без параметров):

\$ qemu -m 8M -fda odin1440.img -boot a Could not open '/dev/kqemu' - QEMU acceleration layer not activated: No such file or directory

### Может быть дополнительно ещё и такое сообщение:

Could not configure '/dev/rtc' to have a 1024 Hz timer. This is not a fatal error, but for better emulation accuracy either use a 2.6 host Linux kernel or type 'echo 1024 > /proc/sys/dev/rtc/max-user-freq' as root. Для устранения такого сообщения, как в нём и указано, проделаем: **# su -c 'echo 1024 > /proc/sys/dev/rtc/max-user-freq'** C 1-м сообщением мы станем разбираться чуть далее по тексту.

Но, тем не менее, запуск FreeDOS произошёл, как это показано на рисунке:

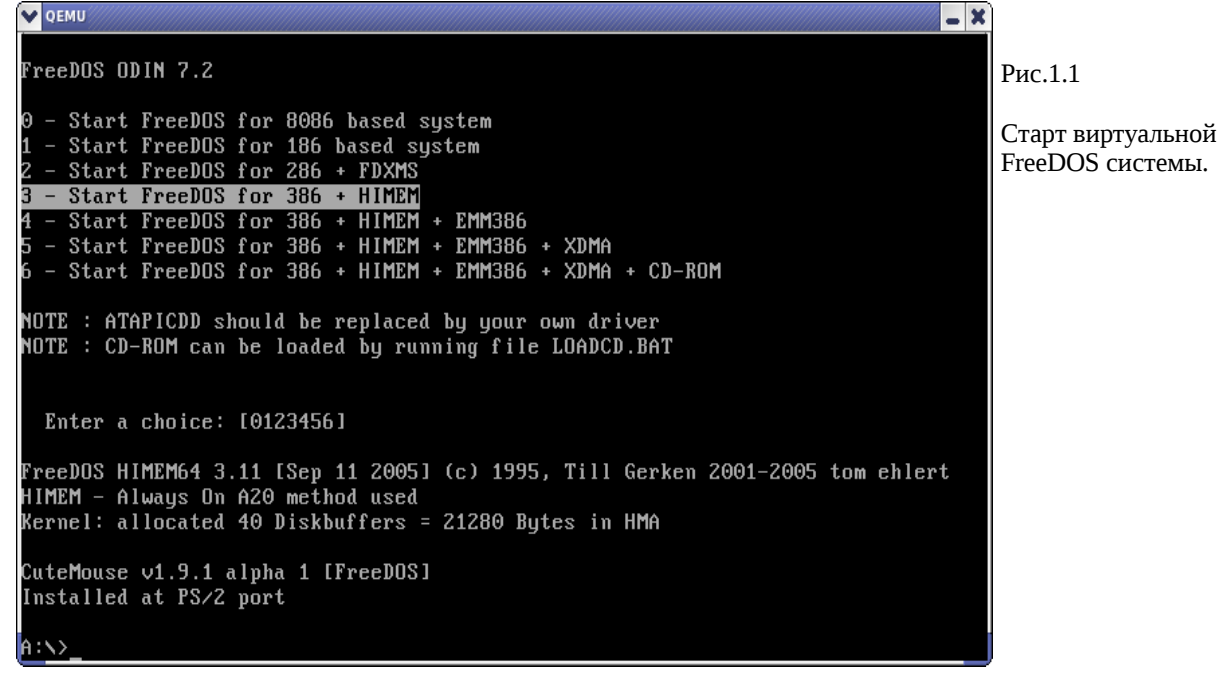

**Примечание** (в качестве напоминания): как делать снимки окон в Linux? Без этого любые описания или документация — голословные, и содержат, как правило, ошибки. Обычный способ: нажать PrintScreen и дождаться появления окна программы. Но часто (при большом числе инсталлированных средств, которые переопределяют и перехватывают клавиши) это может не работать. Тогда делаем прямой вызов программы из командной строки, например (в KDE):

### \$ ksnapshot &

[1] 10115

### Акселератор

Теперь возвращаемся к первому из показанных выше сообщений QEMU. Это он «жалуется» на отсутствие акселератора kgemu. Вот что пишут относительно этого на <u>http://www.xakep.ru/magazine/xa/118/094/1.asp</u> (интересная статья о QEMU, с которой стоит ознакомиться):

По сравнению с другими известными виртуальными машинами, QEMU работает достаточно шустро. Но есть еще модуль QEMU Accelerator Module (KQEMU), позволяющий выполнять часть кода напрямую на реальном процессоре, минуя виртуальный. Это неплохо ускоряет работу гостевой системы. Без этого модуля запуск виртуальной ОС замедляется примерно в пять раз.

Пакет акселератора вы с помощью ушт не найдёте, и мы поставим его из исходных кодов. Загрузим <u>http://www.qemu.org/kqemu-1.4.0pre1.tar.gz</u> с того же сайта проекта QEMU, которым мы уже пользовались. Далее (в удобном нам произвольном каталоге, результат make я показываю расширенно — здесь видно, что создаётся модуль ядра Linux):

```
$ tar -zxvf kqemu-1.4.0prel.tar.gz
$ cd kqemu-1.4.0pre1
$ ./configure
Source path
                /usr/src/kqemu-1.4.0pre1
C compiler
                qcc
Host C compiler gcc
make
                 make
host CPU
                i386
kernel sources
                /lib/modules/2.6.18-92.el5/build
kbuild type
                 2.6
$ make
make -C common all
                 -nostdinc -iwithprefix include -I. -I.. -D_ASSEMBLY___-c -o
qcc -D KERNEL
i386/nexus_asm.o i386/nexus_asm.S
gcc -D__KERNEL__ -nostdinc -iwithprefix include -I. -I.. -D__ASSEMBLY__ -c -o
i386/monitor_asm.o i386/monitor_asm.S
. . .
gcc -D_KERNEL_ -nostdinc -iwithprefix include -I. -I.. -D_ASSEMBLY_ -c -o
i386/kernel_asm.o i386/kernel_asm.S
ld -r -o ../kgemu-mod-i386.o kernel.o i386/kernel_asm.o
make[1]: Leaving directory `/usr/src/kqemu-1.4.0pre1/common'
make -C /lib/modules/2.6.18-92.el5/build M=`pwd` modules
make[1]: Entering directory `/usr/src/kernels/2.6.18-92.el5-i686'
 CC [M] /usr/src/kqemu-1.4.0pre1/kqemu-linux.o
cp /usr/src/kqemu-1.4.0pre1/kqemu-mod-i386.o /usr/src/kqemu-1.4.0pre1/kqemu-mod.o
 LD [M] /usr/src/kqemu-1.4.0pre1/kqemu.o
 Building modules, stage 2.
 MODPOST
WARNING:
                                    find
                                              /usr/src/kgemu-1.4.0pre1/.kgemu-mod.o.cmd
              could
                         not
for /usr/src/kqemu-1.4.0pre1/kqemu-mod.o
         /usr/src/kqemu-1.4.0pre1/kqemu.mod.o
 CC
 LD [M] /usr/src/kqemu-1.4.0pre1/kqemu.ko
make[1]: Leaving directory `/usr/src/kernels/2.6.18-92.el5-i686'
$ su -c'make install'
./install.sh
```

Этого достаточно для инсталляции модуля, но недостаточно для загрузки:

| # lsmod   head -n3 |        |         |  |  |
|--------------------|--------|---------|--|--|
| Module             | Size   | Used by |  |  |
| mga                | 62145  | 3       |  |  |
| drm                | 65493  | 4 mga   |  |  |
| # modprobe kqemu   |        |         |  |  |
| # lsmod   head -n3 |        |         |  |  |
| Module             | Size   | Used by |  |  |
| kqemu              | 131108 | 0       |  |  |

mga 62145 3

# chmod a+rw /dev/kqemu

# ls -l /dev/kqemu

crw-rw-rw- 1 root root 10, 62 Ноя 7 15:57 /dev/kgemu

- загрузили модуль (плюс проделали ещё некоторые манипуляции с его правами, которые стационарно легко уладить с помощью udev). Теперь загрузка виртуальной машины должна происходить без единого предупреждения:

### \$ qemu -m 8M -fda odin1440.img -boot a

• • •

Всё! Теперь вы готовы виртуально выполнять любую OS на любой процессорной платформе.

Примечание: при последнем показанном запуске можно получить сообщение:

Version mismatch between kqemu module and qemu (00010300 00010400) - disabling kqemu use

И это очевидно не то, чего мы добивались! Это связано с версиями дети и kgemu, как сказано на сайте проекта QEMU они должны соответствовать друг другу:

<u>http://www.qemu.org/kqemu-1.3.0pre11.tar.gz</u> Use with QEMU  $\leq 0.9.1$ . Full source code available under the GPL license.

http://www.qemu.org/kqemu-1.4.0pre1.tar.gz Use with the QEMU development version in the Subversion repository

А как было показано ранее, в начале этого раздела, с помощью уum мы может установить как версию qemu 0.9.х, так и 0.10.х.

## Установка MINIX3

### Загрузка с CD

Теперь у нас всё готово для запуска MINIX3 под QEMU. Скачиваем последний по версии образ загрузочного CD, на время написания этого текст это был <u>http://www.minix3.org/download/minix\_R3.1.5-r5612.iso.bz2</u>. Если образ сжат bzip2 (некоторые версии сжаты, другие — нет), то разархивируем его, возможно, предварительно проверив для контроля целостность архива:

\$ bzip2 -t minix\_R3.1.5-r5612.iso.bz2

\$ bzip2 -d minix\_R3.1.5-r5612.iso.bz2

\$ ls -1

-rw-rw-r-- 1 olej olej 640679936 Hog 6 10:25 minix\_R3.1.5-r5612.iso

Вот теперь перед нами ISO-образ последнего релиза OS MINIX3. Накатаем (любой программой для того предназначенной, например K3b в Linux) этот образ на CD. Это LiveCD, поэтому мы можем грузить OS непосредственно с него, или устанавливать на носитель. Сначала проделаем только загрузку:

\$ qemu -m 100M -cdrom minix\_R3.1.5-r5612.iso -boot d

Точно того же результата (внимание!) мы достигаем и используя записанный ранее LiveCD, командой:

\$ qemu -m 100M -cdrom /dev/cdrom -boot d

или

\$ qemu -m 100M -cdrom /dev/hda -boot d

Примечание: это у меня CD-ROM /dev/hda (именно так!) у вас он, скорее всего, будет под другой литерой.

| Х ОЕМИ                                                                                                    |  |
|----------------------------------------------------------------------------------------------------|--|
| The system is now running and many commands work normally. To use MINIX<br>in a serious way, you need to install it to your hard disk, which you<br>can do by typing 'setup' while logged in as root. Then just follow the<br>on-screen directions.                                                                                                    |  |
| After setup is complete, type 'shutdown' and when the boot monitor<br>starts, boot your new system by following the instructions at the end of<br>setup. Keep the CD-ROM in the drive, login as root and type 'packman'<br>to begin installing the many software packages available. After you<br>have installed the packages, type 'xdm' to start X Windows if you have<br>installed it. |  |
| Before you begin the installation process, it is strongly recommended<br>that you print and carefully read the installation instructions<br>available on the MINIX 3 website: http://www.minix3.org.                                                                                                    |  |
| Minix Release 3 Version 1.5 (console)                                                                                                    |  |
| minix login: root<br>#<br>#                                                                                                    |  |
| # uname -a<br>Minix minix 3 1.5 i686<br># _                                                                                                    |  |

### Управление консолями в QEMU

Только что мы установили 1-й экземпляр VM MINIX3. Здесь следует сразу же коротко остановиться на том, как управлять (горячие клавиши) консолями в QEMU. Это замечание будет относиться ко всем последующим установкам, обсуждаемым дальше, и к любым вашим установкам.

Прежде всего нам нужно уметь переключаться между консолями установленного MINIX3, как вы помните, их по умолчанию 4, но это число может быть легко увеличено. Для переключения консолей MINIX3 нужно:

- 1. чтобы ввод был захвачен окном QEMU для этого щёлкните левой кнопкой мышки на поле окна терминала QEMU...
- 2. используйте комбинации: [правый Alt]+[Fn], где n 1, 2, 3, 4 номер консоли MINIX3...
- или используйте [правый Alt]+[->] и [правый Alt]+[<-] (стрелки) для перемещения к следующей и 3. предыдущей консоли, соответственно.

Далее, гостевая система, работающая в окне QEMU (например, рис.1.1), может захватывать клавиатуру, а, главное, мышь для своей работы, о чём и как было сказано выше. При этом у пользователя может возникнуть ложное впечатление, что система (Linux) в которой выполняется gemu — зависла (курсор мыши исчез), но это не так: органы управления просто принадлежат в данный момент (захвачены) виртуальной операционной системой. Чтобы их освободить нажмите [Ctrl]+[Alt].

Клавиша [правый Alt] в терминальной системе MINIX3 переключает раскладку клавиатуры. Если при переключении консолей вы нажали эту клавишу, но затем передумали нажимать [Fn], то консоль у вас окажется переключенной в альтернативную раскладку: если вы установили русский шрифт, то вам повезло, и вы видите русские литеры, если нет – видите «краказябры»; в том и другом случае вы не можете дальше вводить команды (и даже просто забить введенные символы не можете). Для того, чтобы вернуть раскладку – снова нажмите «одинокий» [правый Alt].

Помимо отображения консолей гостевой OS, в нашем случае MINIX3, QEMU имеет ещё 3 собственных консоли, которые вызываются:

[Ctrl]+[Alt]+[2] – консоль управления QEMU (рис.2.2): позволяет выполнять множество команд-операций, например, подключать виртуальные диски динамически, и многое другое; одна из команд help (вывод её показан на рис.2.2) выводит всю справочную информацию по командам консоли;

[Ctrl]+[Alt]+[3] – консоль терминала на последовательном интерфейсе serial0;

[Ctrl]+[Alt]+[4] – консоль терминала на последовательном интерфейсе parallel0;

Вернуться из дополнительных консолей к отображению консолей гостевой OS можно по [Ctrl]+[Alt]+[1].

Детальное описание управляющих консолей исчерпывающе описано в документации QEMU (источники указаны в конце текста), и выходит далеко за рамки нашего рассмотрения.

.2.1

| 🗙 деми 📃 🕱                                                                             |         |
|----------------------------------------------------------------------------------------|---------|
| log item1[,] activate logging of the specified items to '/tmp/qemu.log'                | D 2 2   |
| saveum taglid save a VM snapshot. If no tag or id are provided, a new snapshot is crea | РИС.2.2 |
| loadum taglid restore a VM snapshot from its tag or id                                 |         |
| delum taglid delete a VM snapshot from its tag or id                                   |         |
| stop stop emulation                                                                    |         |
| cloont resume emulation                                                                |         |
| gdbserver [port] start gdbserver session (default port=1234)                           |         |
| x ∕fmt addr — virtual memory dump starting at 'addr'                                   |         |
| xp ∕fmt addr physical memory dump starting at 'addr'                                   |         |
| plprint /fmt expr print expression value (use \$reg for CPU register access)           |         |
| i /fmt addr I/O port read                                                              |         |
| sendkey keys send keys to the VM (e.g. 'sendkey ctrl-alt-f1')                          |         |
| system_reset reset the system                                                          |         |
| system_powerdown send system power down event                                          |         |
| sum addr size compute the checksum of a memory region                                  |         |
| usb_add device add USB device (e.g. 'host:bus.addr' or 'host:vendor_id:product_id')    |         |
| usb_del device remove USB device 'bus.addr'                                            |         |
| cpu index set the default CPU                                                          |         |
| nouse_move dx dy [dz] send mouse move events                                           |         |
| nouse_button state change mouse button state (1=L, 2=M, 4=R)                           |         |
| nouse_set index set which mouse device receives events                                 |         |
| wavcapture path [frequency bits channels] capture audio to a wave file (default freque |         |
| stopcapture capture index stop capture                                                 |         |
| memsave addr size file save to disk virtual memory dump starting at 'addr' of size 'si |         |
| (qemu) help                                                                            |         |

## Установка MINIX3 на диск

Для установки на виртуальный диск нужно прежде создать файл, который будет имитировать этот виртуальный диск. Поскольку это будет рабочий диск MINIX3 на достаточно долгое время, то его размер должен быть весьма значительным (от нескольких десятков Mb до Gb), поэтому прежде есть смысл поинтересоваться наличием свободного места на дисковом пространстве Linux:

### \$ df

| Файловая система | 1К-блоков | Исп     | Доступно | Исп% | смонтирована | на |
|------------------|-----------|---------|----------|------|--------------|----|
| /dev/hdf6        | 7640636   | 6842276 | 403968   | 95%  | /            |    |
| tmpfs            | 143956    | 0       | 143956   | 0%   | /dev/shm     |    |
| /dev/hde1        | 3775880   | 2491336 | 1284544  | 66%  | /mnt/win_c   |    |
| /dev/hdf4        | 7151004   | 3426472 | 3724532  | 48%  | /mnt/win_d   |    |
| /dev/hde5        | 6221016   | 1116    | 6219900  | 1%   | /mnt/win_e   |    |

Я буду создавать виртуальный диск минимального размера, на который будет устанавливаться MINIX3, размером 90Mb (это близко к минимальному размеру 79Mb, который будет указывать этот релиз системы, остаток ~10Mb отдадим под /home), это годится для экспериментов, но вряд ли достаточно для рабочей системы:

### \$ qemu-img create minix3-disk 90M

Formatting 'minix3-disk', fmt=raw, size=92160 kB

### \$ ls -1 minix3-\*

-rw-r--r- 1 olej olej 94371840 Ноя 7 18:54 minix3-disk

Хотя то же самое можно сделать и при помощи стандартной утилиты dd, для примерно того же размера, например, так:

\$ dd of=minix3-disk1 bs=1024 seek=90000 count=0

. . .

### \$ ls -1 minix3-\*

-rw-r--r- 1 olej olej 94371840 Ноя 8 20:01 minix3-disk -rw-rw-r-- 1 olej olej 92160000 Ноя 11 10:36 minix3-disk1

**Примечание:** есть отличие этих двух способов; утилита dd позволяет создать только гаw-образ, который представляет собой файл, заполненный нулями. Утилита qemu-img поддерживает несколько различных форматов образа, указать на которые можно при помощи параметра fПо умолчанию создаются qcow-файлы (qemu Copy On Write). Этот формат поддерживает шифрование (AES, 128 бит) и компрессию, но возможны еще:

raw-, cow- (User Mode Linux), vmdk- (VMWare) или cloop- (сжатый loop, обычно используемый на LiveCD). Многие предпочитают использовать raw. Этот формат не поддерживает сжатие, но если образ находится на разделе с файловой системой, поддерживающей дыры (holes), например ext2/3, то сжатие будет обеспечено самим драйвером файловой системы. И у этого способа есть еще один несомненный плюс – можно монтировать в дерево ФС и работать как с обычным дисковым разделом. Утилита qemu-img поддерживает параметр convert, позволяющий преобразовывать образы из одного формата в другой.

Движемся дальше: загружаем CD (в точности так, как это делалось ранее) и приступаем к установке на заготовленный виртуальный диск:

\$ qemu -m 100M -hda minix3-disk -cdrom /dev/cdrom -boot d -localtime

Дальше, вооружившись текстом по инсталляции: <u>http://www.minix3.ru/docs/setup-russian.pdf</u>, пошагово следуем этой инструкции установки на раздел реального диска, никаких принципиальных различий не встречаем: зарегистрировавшись в MINIX3 как root (без пароля)... поехали:

### # setup

В этом месте можете спокойно пойти отдохнуть, выпить чашечку кофе — копирование файлов (копируются порядка 7700 файлов) в виртуальную файловую систему будет продолжаться ... (если вы ведёте установку с записанного CD) минут 20-40. После завершения установки производим загрузку только что установленной системы с виртуального диска (рис.2.3):

```
$ qemu -m 100M -hda minix3-disk -cdrom /dev/cdrom -boot c -localtime
```

. . .

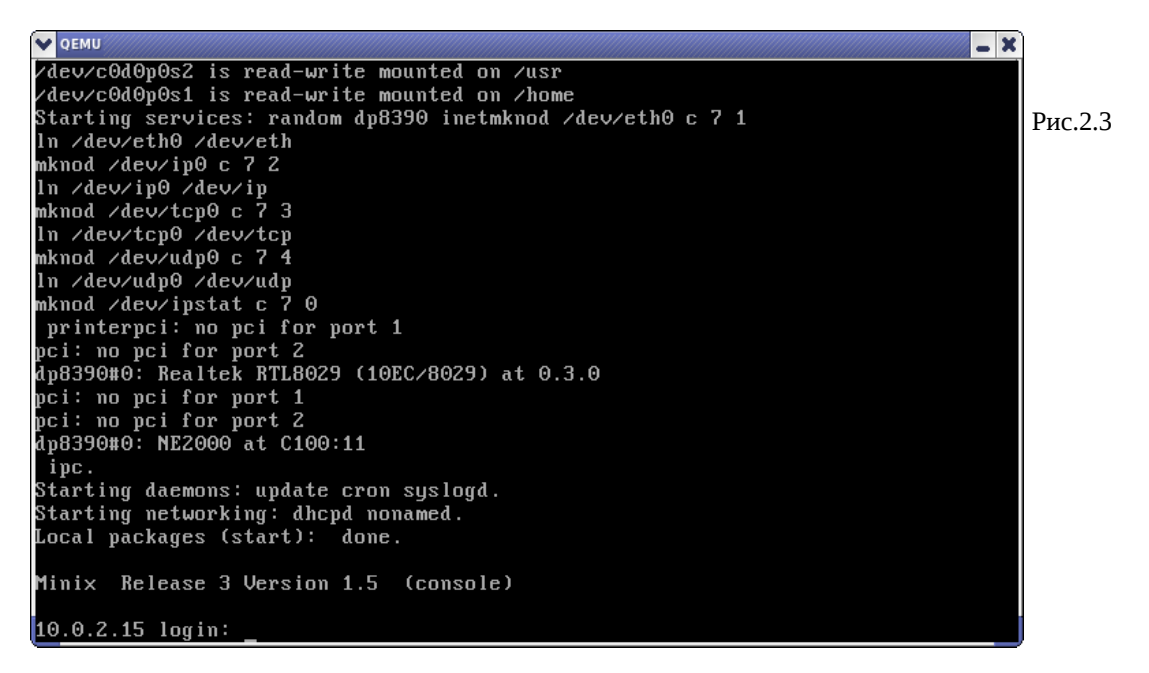

И далее, наверное, вам захочется в MINIX3 установить интересующие вас пакеты; набираем в консоли:

# packman

• • •

**Примечание:** обратите внимание, что инсталлятору packman выбранные вами пакеты нужно указать не по именам, а по порядковым номерам, в которых он вам их (пакеты) предварительно перечисляет на экран.

Для наших дальнейших целей (для воспроизведения показанных далее иллюстраций) понадобятся, как минимум, пакеты:

openssh-4.3p2 openssl-0.9.8a ncurses-5.5 X11R6.8.2 Инсталляция пакетов тоже может занять довольно продолжительное время.

### MINIX3 реальный и виртуальный

На **другом** компьтере (это специально подчёркнуто, чтобы вы не соотносили имена разделов дисков с предыдущим изложением), на котором был уже ранее установлен «реальный» MINIX3 в раздел диска /dev/hda2:

```
# fdisk /dev/hda
```

| Устр-во Загр | Начало | Конец | Блоки Id    | Система                |
|--------------|--------|-------|-------------|------------------------|
| /dev/hda1    | 1      | 511   | 4104576     | o W95 FAT32            |
| /dev/hda2    | 512    | 956   | 3574462+ 83 | l Minix / старый Linux |
| /dev/hda3 *  | 957    | 1723  | 6160927+ 4: | E QNX4.x 3-я часть     |
| /dev/hda4    | 1724   | 2491  | 6168960     | E W95 расшир. (LBA)    |
| /dev/hda5    | 1724   | 1787  | 514048+ 82  | 2 Linux своп / Solaris |
| /dev/hda6    | 1788   | 2491  | 5654848+ 83 | 3 Linux                |

- и запустим QEMU вот так:

 $\$  qemu -m 50M -hda /dev/hda -boot  $_{\rm C}$  -localtime

qemu: could not open disk image /dev/hda2

Что, в общем, понятно (права доступа):

# ls -l /dev/hda

brw-r---- 1 root disk 3, 0 Hos 8 08:54 /dev/hda

Но, поскольку очень уж не хочется выполнять gemu под правами root, то сделаем это так:

# chmod a+rw /dev/hda

И ещё раз выполняем:

```
\ qemu -m 50M -hda /dev/hda -boot _{\rm C} -localtime
```

• • •

В результате, мы проходим путь загрузки в дети от загрузчика GRUB (рис.2.4) до загрузки (выбрав в меню «Minix 3») реально установленного (/dev/hda2) экземпляра MINIX3; на рис.2.5 показано выполнение установленного в составе «реального» MINIX3 MidnightComander, выполняющийся в окне дети.

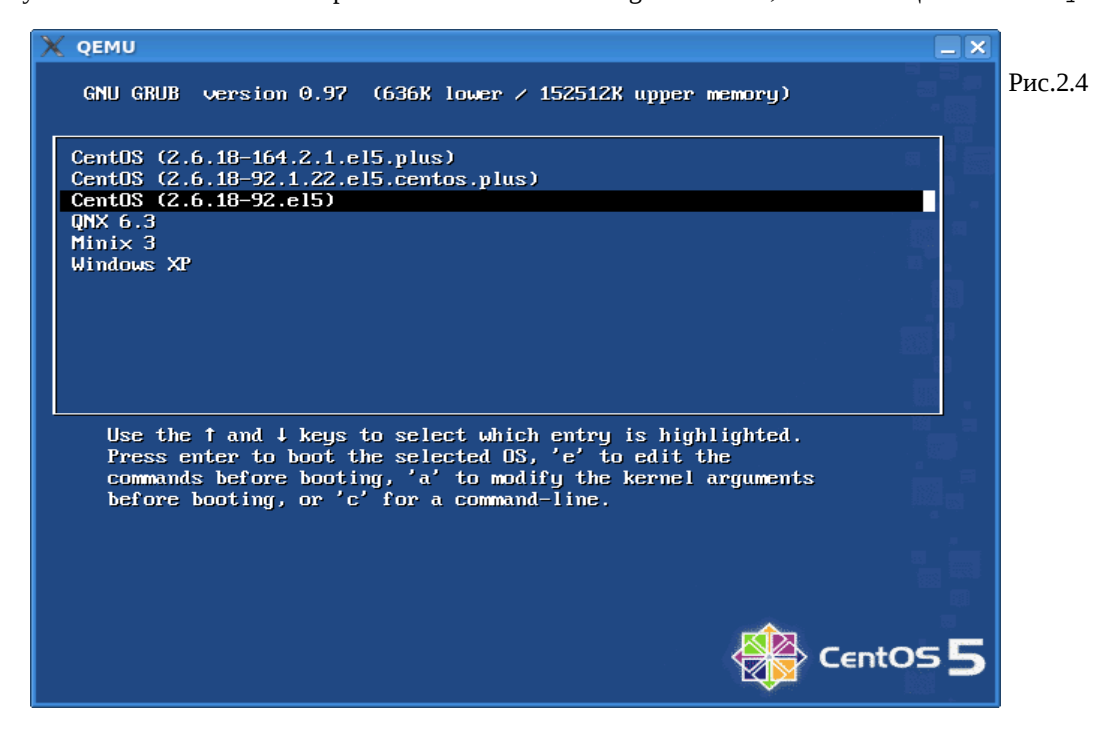

| 🗙 qemu           |                         |                         |                  |              | _ × _         |
|------------------|-------------------------|-------------------------|------------------|--------------|---------------|
| Left File        | Command                 | Options_                | Right            |              |               |
| K                |                         | <u>v&gt;</u> ++·        | <- ~             |              | v>+           |
| Name             | i Size i                | MTIME II                | Name             | i Size i I   | TTIME i       |
| /                | iUPDIRi                 | i i /                   | · · ·            |              | i<br>4 42.401 |
|                  |                         | 4 12:4011               | /.eae            | i 256inov    | 4 12:401      |
| .Xauthority      | i ViUCt                 | 31 12:18:               | . Xauthority     | i ViUCt      | 31 12:18;     |
| .ashrc           | i 59ZiUct               | 21 10:08::              | .ashrc           | i 59ZiUct    | 21 10:08;     |
| .bash_history    | i 8iUct                 | 31 17:2211              | .bash_history    | i 8iUct      | 31 17:221     |
| .ellepro.b1      | i 300iUct               | 21 10:08:1              | .ellepro.b1      | i 300:Uct    | 21 10:081     |
| .ellepro.e       | l 597910ct              | 21 10:08                | .ellepro.e       | l 597910ct   | 21 10:081     |
| .exrc            | l 4410ct                | 21 10:08                | .exrc            | l 44:Oct     | 21 10:081     |
| i .fonts.cache-1 | 537384 Nov              | 4 18:54                 | .fonts.cache-1   | 537384 Nov   | 4 18:541      |
| l .hist          | l 010ct                 | 31 14:23                | .hist            | i 0iOct      | 31 14:231     |
| l.lesshst        | 1 351Nov                | 4 09:4611               | .lesshst         | 1 351Nov     | 4 09:461      |
| .profile         | l 30410ct               | 21 10:08                | .profile         | l 30410ct    | 21 10:081     |
| .xinitrc         | 1 6881Nov               | 4 12:41                 | .xinitrc         | 1 6881Nov    | 4 12:411      |
| .xsession-errors | l 27810ct               | 31 12:18                | .xsession-errors | l 27810ct    | 31 12:181     |
| l cd-mount       | 1 21091Nov              | 4 08:44                 | cd-mount         | l 2109¦Nov   | 4 08:441      |
|                  | i i                     | 11                      |                  | i i          | 1             |
|                  |                         | -                       |                  |              |               |
| 1                |                         | 11,                     | /                |              | 1             |
|                  |                         | ++-                     |                  |              | +             |
| int: Completion: | use M-Tab (o            | r Esc+Tab).             | Tupe it twice t  | o get a list |               |
| t                |                         |                         |                  |              |               |
| Help 2Menu 3U    | iew 4 <mark>Edit</mark> | 5 <mark>Covu 6</mark> i | RenMov 7Mkdir 8D | elete 9PullD | n 100uit      |

Зачем нужно такое «извращение»? Таким путём мы имеем возможность запускать один и тот же экземпляр ОС:

- либо как реальную систему, для устранения любых эффектов виртуализации, адекватной проверки характеристик и возможностей системы без всяких привносимых особенностей.
- другим случаем целесообразности загрузки системы как реальной является выполнение больших объёмов работ, особенно дисковых, реальная система быстрее виртуальной на порядок, и может даже не один.
- либо как виртуальную, но с дополнительными возможностями обмена данными с другими файловыми системами, например, MINIX3 очень капризен к устанавливаемым сетевым картам, но в таком варианте можно установить «виртуальное» сетевое соединение с базовой системой и по нему организовать обмен данными.

**Примечание:** используя показанную «дуальность» MINIX3 в разделе диска, я хочу обратить внимание на ещё одну возникающую возможность: быструю и комфортную установку (а особенно переустановку) MINIX3 в раздел:

1. загрузка с LiveCD и установка собственно системы в раздел /dev/hda2:

```
# qemu -cdrom /dev/cdrom -hda /dev/hda -boot d
```

```
• • •
```

# setup

```
• • •
```

```
# shutdown now
```

2. перегрузка в той же конфигурации и установка пакетов:

```
# qemu -cdrom /dev/cdrom -hda /dev/hda -boot d
```

```
. . .
```

```
# packman
```

Этот же шаг установки (доустановки) пакетов можно выполнять с тем же успехом при «реальной» загрузке MINIX3 из раздела HDD; если предполагается устанавливать большой объём (или все) пакетов, что часто бывает при начальной установке, то рационально перегрузиться в реальную систему MINIX3: установка всех пакетов с LiveCD в реальной системе может произойти за 10-15 мин. (на быстрых процессорах и быстрее), в виртуально загруженной системе этот же процесс может растянуться и на 2-3 часа.

# Оживляем сетку

В документации QEMU сказано:

QEMU может эмулировать до 6-и сетевых карт (NE2000-типа). Каждая из карт может быть подключена к определённому сетевому интерфейсу системы-хозяина.

Сеть к виртульной ОС также предполагается как виртуальная, т.е. мы должны установить в этой виртуальной подсети соединение MINIX3 к базовому Linux, а оттуда уже, по необходимости, обеспечит роутинг в реальную LAN, или в наружу в Интернет.

**Предостережение:** убедитесь, что создаваемая (как описано далее) виртуальная подсеть не совпадает или перекрывается (по совокупности IP:маска) с существующими подсетями на Linux хосте – в противном случае вы потеряете множество времени, толкуя весьма странные эффекты в сетевой подсистеме.

В моём случае в Linux уже установлена достаточно развитая сетевая подсистема:

| # ifconfig | g-a                                                          |
|------------|--------------------------------------------------------------|
| eth0       | Link encap:Ethernet HWaddr 00:60:52:07:4F:4B                 |
|            | inet addr:192.168.1.7 Bcast:192.168.1.7 Mask:255.255.255.248 |
|            | inet6 addr: fe80::260:52ff:fe07:4f4b/64 Scope:Link           |
|            | UP BROADCAST RUNNING MULTICAST MTU:1500 Metric:1             |
|            | RX packets:2337 errors:0 dropped:0 overruns:0 frame:0        |
|            | TX packets:2631 errors:0 dropped:0 overruns:0 carrier:0      |
|            | collisions:0 txqueuelen:1000                                 |
|            | RX bytes:820615 (801.3 KiB) TX bytes:355058 (346.7 KiB)      |
|            | Interrupt:10 Base address:0x4000                             |
|            |                                                              |
| eth1       | Link encap:Ethernet HWaddr 00:4F:49:00:B0:F9                 |
|            | BROADCAST MULTICAST MTU:1500 Metric:1                        |
|            | RX packets:0 errors:0 dropped:0 overruns:0 frame:0           |
|            | TX packets:0 errors:0 dropped:0 overruns:0 carrier:0         |
|            | collisions:0 txqueuelen:1000                                 |
|            | RX bytes:0 (0.0 b) TX bytes:0 (0.0 b)                        |
|            | Interrupt:10 Base address:0xec00                             |
|            |                                                              |

Здесь видно 2 сетевых интерфейса: (eth0) подключенный к LAN 192.168.1.7:255.255.255.248, и другой (eth1) в данный момент не активный (во 2-й строке нет UP). Для того, чтобы быть уверенным в неискажаемовсти результатов, виртуальную подсеть к MINIX3 будем строить в совсем другой подсети IP адресов: 192.168.2.0:255.255.255.0. Для этого...

### Со стороны Linux:

1. создаём в /etc 2 скрипта (старта и останова) для тунельного интерфейса, они имеют права исполнения и установленный SUID бит:

# ls -l /etc/qem\*
-rwsr-sr-x 1 root root 78 Hog 8 16:32 /etc/qemu-ifdown
-rwsr-sr-x 1 root root 116 Hog 8 16:32 /etc/qemu-ifup
# cat /etc/qemu-ifup
#!/bin/sh
echo ------ tap up -----sudo /sbin/ifconfig \$1 192.168.2.6
# cat /etc/qemu-ifdown
#!/bin/sh

echo ----- tap down -----

#/sbin/ifconfig \$1 down

Скрипт остановки здесь реально ничего не делает ... но может быть, при необходимости, наполнен содержанием.

2. запускаем виртуальную машину так:

\$ su -c'qemu -m 100M -hda minix3-disk -boot c -localtime -net nic,vlan=0 -net tap,vlan=0'

- здесь запуск происходит от имени root, что связано с необходимостью инициализации сетевого интерфейса (это крайне нежелательно, но как от этого избавиться, и возможно ли — это вы разберётесь при желании сами):

```
# ifconfig -a
```

. . .

Link encap:Ethernet HWaddr 00:FF:F7:C0:85:56 tap0 inet addr:192.168.2.6 Bcast:192.168.2.255 Mask:255.255.255.0 inet6 addr: fe80::2ff:f7ff:fec0:8556/64 Scope:Link UP BROADCAST RUNNING MULTICAST MTU:1500 Metric:1 RX packets:0 errors:0 dropped:0 overruns:0 frame:0 TX packets:82 errors:0 dropped:0 overruns:0 carrier:0 collisions:0 txqueuelen:500 RX bytes:0 (0.0 b) TX bytes:17858 (17.4 KiB)

### Шлюз по умолчанию в LAN установлен через интерфейс eth0 (192.168.1.1):

#### # route

| Kernel IP routin | ng table    |                 |       |        |     |     |       |
|------------------|-------------|-----------------|-------|--------|-----|-----|-------|
| Destination      | Gateway     | Genmask         | Flags | Metric | Ref | Use | Iface |
| 192.168.1.0      | *           | 255.255.255.248 | U     | 0      | 0   | 0   | eth0  |
| 192.168.2.0      | *           | 255.255.255.0   | U     | 0      | 0   | 0   | tap0  |
| 169.254.0.0      | *           | 255.255.0.0     | U     | 0      | 0   | 0   | eth0  |
| default          | 192.168.1.1 | 0.0.0.0         | UG    | 0      | 0   | 0   | eth0  |

### Со стороны MINIX3:

1. B /etc/inet.conf пропишем:

```
eth0 dp8390 0 { default; };
```

- дети устанавливает до 4-х сетевых интерфейсов типа NE2000, а сетевая плата NE200 в MINIX3 находится в драйвере dp8390 (/usr/src/drivers/dp8390).

2. Сетевому интерфейсу (умалчиваемому) присвоим IP адрес (после экспериментов это следует поместить кудато в стартовый скрипт, например, /etc/profile):

# ifconfig -I /dev/ip

ifconfig: /dev/ip: Host address not set

```
# ifconfig -I /dev/ip -h 192.168.2.4
```

```
# ifconfig -av
```

/dev/ip0: address 192.168.2.4 mtu 1500

После этого мы можем пинговать достижимость хоста Linux, как показано на рис.3.1.

Или, напротив, достижимость MINIX3 со стороны хоста Linux:

Y QEMU \_ X supports multiple virtual terminals. Just use ALT+F1, F2, F3 and F4 to navigate among them. To get rid of this message, edit /etc/motd. ifconfig -a # ls /dev/ip\* /dev/ip /dev/ip0 # cat /dev/ipstat /dev/ipstat cat: /dev/ipstat: I/O error if config -h # ifconfig -n option requires an argument -- h Usage: ifconfig [-I ip-device] [-h ipaddr] [-n netmask] [-m mtu] [-iva] # ifconfig -I /dev/ip0 ifconfig: /dev/ip0: Host address not set ifconfig -I /dev/eth0 ifconfig: Unable to get IP configuration: Illegal ioctl for device # ifconfig -I /dev/ip0 -h 192.168.2.4 " # ping 192.168.2.4 192.168.2.4 is alive # ping 192.168.2.6 192.168.2.6 is alive

Рис.3.1

# ping 192.168.2.4

PING 192.168.2.4 (192.168.2.4) 56(84) bytes of data. 64 bytes from 192.168.2.4: icmp\_seq=1 ttl=96 time=406 ms 64 bytes from 192.168.2.4: icmp\_seq=2 ttl=96 time=81.6 ms 64 bytes from 192.168.2.4: icmp\_seq=3 ttl=96 time=114 ms --- 192.168.2.4 ping statistics ---3 packets transmitted, 3 received, 0% packet loss, time 2000ms rtt min/avg/max/mdev = 81.691/201.049/406.757/146.080 ms

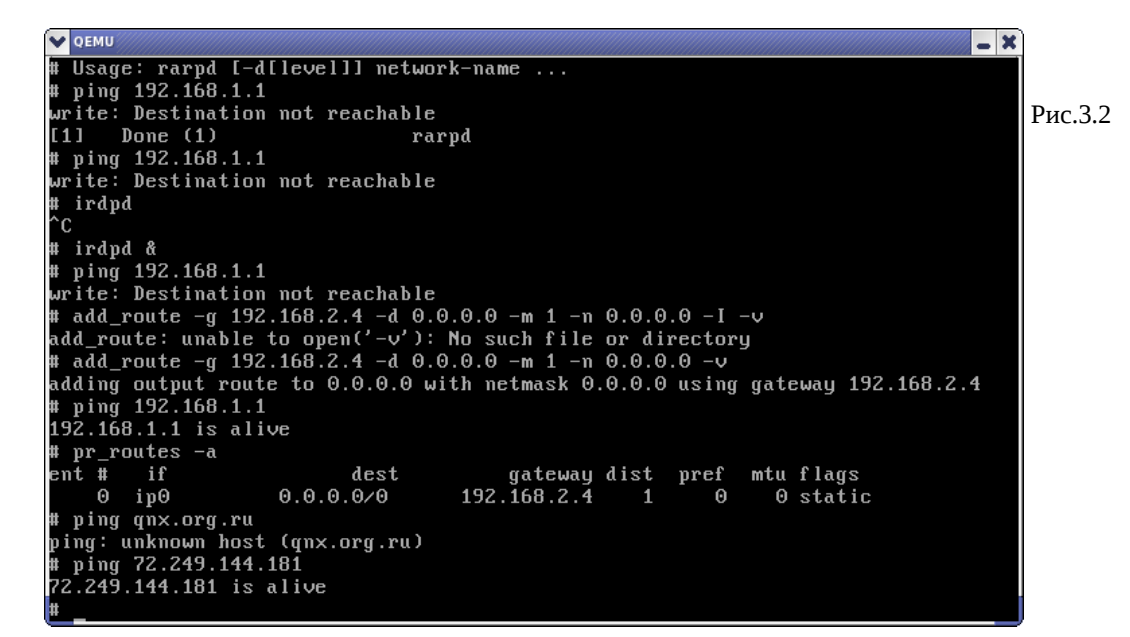

Но это ещё не даёт нам возможность доступа к шлюзу (192.168.1.1) в LAN и далее. Причина этого – отсутствие роутинга. Всё, что необходимо для установления роутинга (add\_route и др.), показано снимком экрана MINIX3 на рис.3.2.

**Примечение:** показанный для образца ping qnx.org.ru в Интернет — недостижим, поскольку в нашем MINIX3 не работает (не настроена?) служба разрешения имён (DNS и др.); но если мы определим IP адрес тестируемого хоста вручную:

\$ nslookup qnx.org.ru

Server: 195.5.51.182

Address: 195.5.51.182#53

Non-authoritative answer: Name: qnx.org.ru Address: 72.249.144.181

- то непосредственно по IP хост в Интернет достижим, что и показывает последняя команда на рис.3.2 (после установления роутинга).

# Удалённый доступ

Работать с консоли MINIX3 занятие ... не комфортное и утомительное. Но, если у нас есть теперь сеть из «комфортного» Linux в «не комфортный» виртуальный MINIX3, то мы можем просто всю работу в ОС MINIX3 производить из терминалов (сколько угодно много по числу) Linux.

1. Доступ к текстовой консоли по SSH.

\$ ssh -luser 192.168.2.4

Password: ...

**Примечание:** к этому месту как раз вовремя или назначить (изменить) пароль для root (при установке MINIX3 root остался с пустым паролем) командой passwd; либо добавить нового пользователя MINIX3 командой adduser — ssh не допускает обращений пользователей без паролей (хотя, возможно, этого и можно добиться настройками sshd?).

2. Симметричным образом можно и со стороны MINIX3 получить SSH-доступ к Linux:

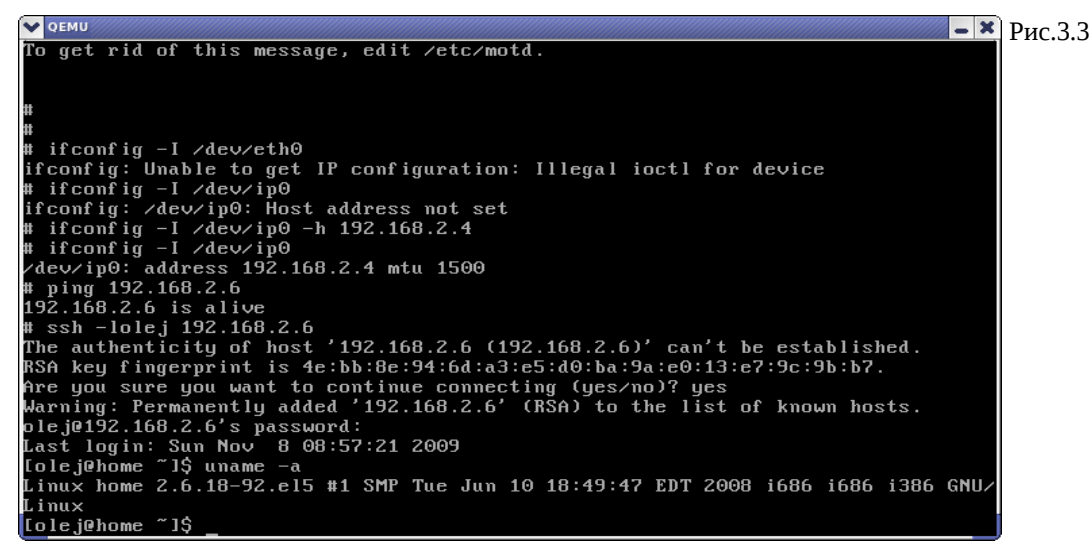

3. Доступ из одной из панелей mc в Linux по SSH к хосту MINIX3.

Это достигается, например, следующей последовательностью действий-меню: F9 -> «Левая панель» -> «Shell соединение», а на предложение ввести имя компьютера вводим: user@192.168.2.4 (это именно в точности соответствует SSH-команде, показанной выше — здесь другой синтаксис).

Теперь мы имеем то, что показано на рис.3.4, где в левой панели — хост MINIX3 (192.168.2.4), в правой — Linux (192.168.2.6), и мы привычными «менюшными» операциями mc по F3 / F4 / F5 / F6 / F7 / F8 - оперируем с файлами на любом из хостов и гоняем их туда-сюда.

**Примечание:** операция копирования с шифрованием потока по SSH — достаточно ресурсоёмкая операция (если ещё и учесть, что на одном конце она выполняется в виртуальной машине), показанная на рис.3.4 операция копирования дистрибутивного пакета mc на MINIXЗ занимала у меня 1-2 минуты.

| 💙 mc - olej@home:~/2009-work/N      | 1INIX3/pkg - S           | hell #2 - I | Konsole   |                                |          |                         | ///// - C | X        | )        |
|-------------------------------------|--------------------------|-------------|-----------|--------------------------------|----------|-------------------------|-----------|----------|----------|
| Сеанс Правка Вид                    | Закладки                 | Наст        | ройка С   | травка                         |          |                         |           |          |          |
| Левая панель Фа                     | ійл К                    | оманда      | i Hac     | тройки Правая па               | нель     |                         |           | •        | Рис 34   |
| <pre>_&lt;−/#sh:olej@192.168.</pre> | 2.4/home                 | /olej-      | v>7       | <-~/2009-work/MINIX            | 3/pkg    |                         | v>        |          | I ne.o.4 |
| Имя                                 | Размер                   | Время       | правки    | Имя                            | Размер   | Время г                 | трав ки   |          |          |
| 1                                   | -BBEPX-                  |             |           | /                              | -BBEPX-  |                         |           |          |          |
| .ashrc                              | 592                      | Ноя 5       | 10:00 🧇   | /nedit-5.5                     | 4096     | 0кт 14                  | 21:56 🐰   |          |          |
| .ellepro.b1                         | 300                      | Ноя 5       | 10:00 🎆   | /usr                           | 4096     | 0KT 28                  | 23:36 🐰   |          |          |
| 🕫 .ellepro.e                        | 597                      | 9 Ноя       | 5 10:00   | gdb-6.3-m~.tar.b:              | z2 13734 | 4К Ноя                  | 1 10:23   |          |          |
| .exrc                               | 44                       | Ноя 5       | 10:00 🎆   | glib-2.10~.tar.bz2             | 2584592  | Ноя 1                   | 23:16 🐰   |          |          |
| .profile                            | 304                      | Ноя 5       | 10:00 🎆   | libxml2-2~.tar.bz2             | 3641896  | Ноя 1                   | 23:16 🔹   | 141      |          |
| mc-4.6.2-~.tar.bz2                  | 1504219                  | Ноя 8       | 3 18:01 🎆 | mc-4.6.2-~.tar.bz2             | 1504219  | Ноя 1                   | 17:50     |          |          |
|                                     |                          |             |           | mtools-3.~.tar.bz2             | 659621   | Ноя 1                   | 23:04 🐰   |          |          |
|                                     |                          |             |           | nasm-0.98~.tar.bz2             | 1436656  | Ноя 1                   | 23:06 🐰   |          |          |
|                                     |                          |             |           |                                | 000      |                         |           |          |          |
| 1                                   |                          |             |           | mc-4.6.2-bin.tar.b             | z2       |                         |           |          |          |
|                                     |                          |             |           |                                |          |                         |           |          |          |
| Совет: Автодополнение               | е работае                | т во в      | сех стро  | ках ввода. Просто на           | жмите М- | Гаb.                    | _         |          |          |
| [olej@home_pkg]\$                   |                          |             |           |                                |          |                         |           |          |          |
| 1Помощь 2Меню ЗПрос                 | :мот <mark>4</mark> Прав | ка 5Ko      | опия 6Пе  | ремес7НвКтлог8Уд <b>010</b> ли | ть9МенюМ | С 10 <mark>Вых</mark> ( | рд        | ¥        |          |
| 陷 🝺 Shell 🗐 Shell #2                | 2                        |             |           |                                |          |                         | 2         | <u>•</u> |          |

# QEMU & X

Установка, настройка и использование графической X системы в MINIX3 – тема, выходящая далеко за рамки рассмотрения MINIX3 под QEMU, по которой (особенно настройке Xorg) имеется великое множествл ресурсов в Интернет. Здесь я только бегло упомню некоторые особенности X, которые особенно касаются работы под QEMU.

Прежде всего то, что часто упускается из виду: Х система – сугубо сетевая система, Х протокол – сетевой протокол; без корректной установки сети в MINIX3, хотя бы в отношении единственно локального хоста – Х система работать не станет!

## Установка Х

Установка X не имеет каких-то выдающихся особенностей, отличающих её установку от других пакетов с дистрибутивного LiveCD, за исключением, пожалуй, размера: бинарный пакет X11R6 содержит более 10 тыс. файлов – это может, при некоторых обстоятельствах, исчерпать таблицу i-узлов дискового раздела. Кроме того, мне хотелось бы установить минимальную систему с X, включая минимальные сетевые средства (SSL/SSH), установить эти пакеты в бинарном виде (исходные тексты не устанавливать), с тем, чтобы использовать этот файл (виртуальный диск) в дальнейших сетевых экспериментах. В связи с этим, я далее показываю полную установку системы и пакетов «с нуля»; кроме того, это будет показано на другом (гораздо более быстром в связи с объёмами работы) компьютере, с отличающимися IP подсетей (не соотносите с предыдущим описанием!). Итак...

Создаём виртуальный диск размером ~300Mb (дальше станет видно, что меньше – мало, а больше – это переизбыток, таким образом это минимальный размер, в который можно установить MINIX3 + X, и то с некоторыми ухищрениями, о которых дальше...):

### \$ time dd if=/dev/zero of=minix3-300 bs=1k count=300k

307200+0 записей считано 307200+0 записей написано скопировано 314572800 байт (315 MB), 2,25056 секунд, 140 MB/s real 0m2.351s user 0m0.168s sys 0m1.948s

Обратите внимание, что диск создаётся командой dd в другом синтаксисе, чем ранее ... для разнообразия, но это по-другому работает.

Примечание: времена в этом разделе, где они будут показаны, относятся к DualCore компьютеру 2x1.6Ghz.

Загрузка с LiveCD и установка MINIX3 на виртуальный HDD:

\$ qemu -hda minix3-300 -cdrom minix\_R3.1.5-r5612.iso -boot d -localtime -kernel-kqemu

После загрузки:

# setup

При определении HDD я даже не стал входить в режим «expert» – всё происходит автоматически.

Вот здесь – важнейший трюк (который я выше упомнил как «ухищрение»): вместо умолчания размера блока 4Kb, я определяю 1Kb. Если этого не сделать, вы не сможете установить X в HDD объёмом менее ~1.2Gb!

| X QEMU                                                                                                    | ×       |
|----------------------------------------------------------------------------------------------------|---------|
| This is the point of no return. You have selected to install MINIX 3<br>into region 0 of disk /dev/c0d0. Please confirm that you want<br>to use this selection to install MINIX 3. | Рис.4.2 |
| Are you sure you want to continue? Please enter 'yes' or 'no': yes                                                                                                    |         |
| Step 4: Reinstall choice                                                                                                    |         |
| No old ∕home found. Doing full install.                                                                                                    |         |
| Step 5: Select the size of /home                                                                                                    |         |
| MINIX will take up 79 MB, without ⁄home.<br>How big do you want your ⁄home to be in MB (0-219) ? [43] 4                                                                            |         |
| 4 MB Ok? [Y] y                                                                                                    |         |
| Step 6: Select a block size                                                                                                    |         |
| The default file system block size is 4 KB.                                                                                                    |         |
| Block size in kilobytes? [4] 1                                                                                                    |         |

Конфигурируем сеть. Если мы «угадаем» параметры здесь, на этапе установки системы, то нам не придётся настраивать сеть вручную, как описывалось выше. Виртуальную сеть будем строить на IP=192.168.3.4 со стороны гостевого MINIX3, и IP=192.168.3.6 со стороны базового Linux.

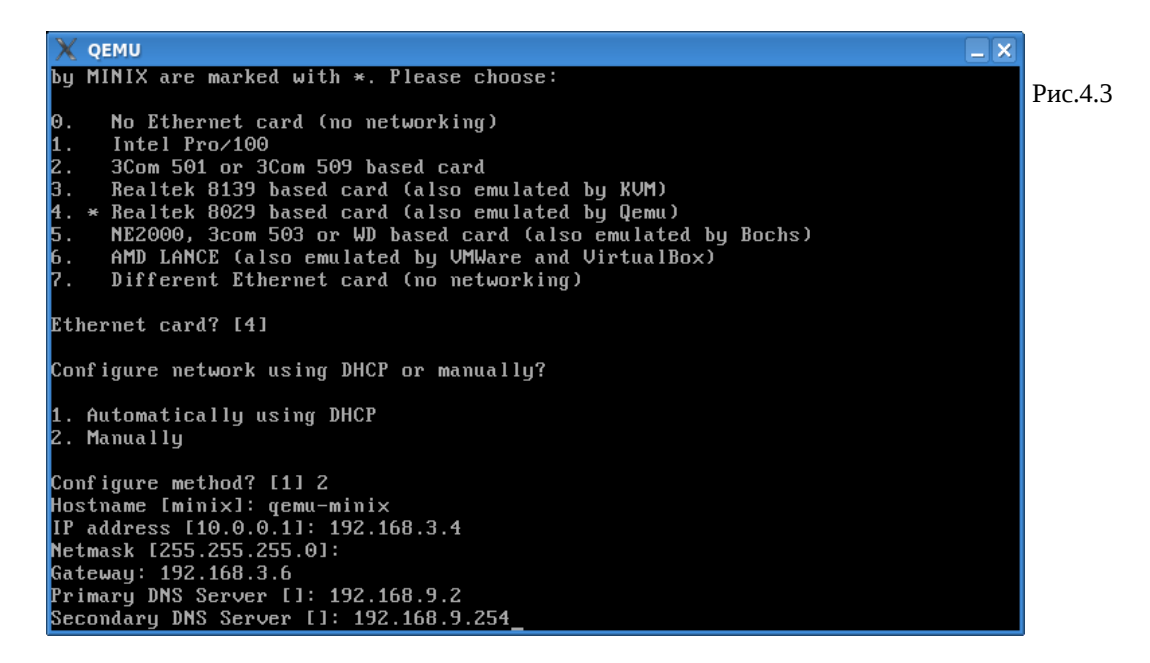

Всё, установка с LiveCD закончилась, можно переходить к установке пакетов, для этого перегружаемся с HDD:

\$ qemu -hda minix3-300 -cdrom minix\_R3.1.5-r5612.iso -boot c -localtime -kernel-kqemu

```
•••
```

После регистрации как root:

# packman

- и устанавливаем пакеты X11R6 (#113) и SSL/SSH (#71/72, на рисунках не показаны).

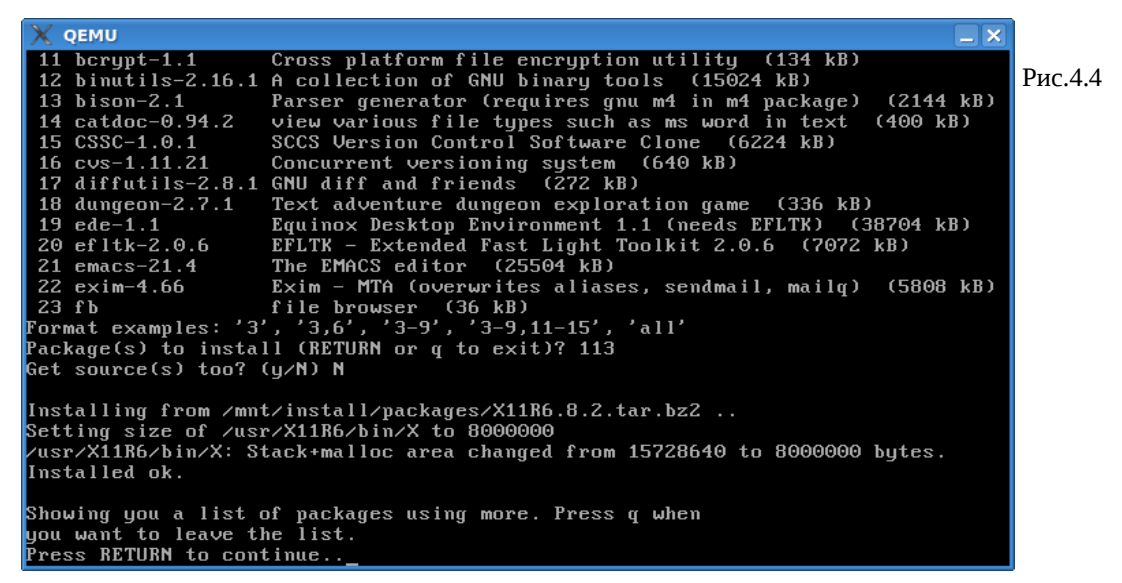

Посмотрим состояние файловой системы (особо /usr) после установки всех нужных нам пакетов (рис.4.5).

| X QEMU         |                    |          |            |     |        |         | _ × |
|----------------|--------------------|----------|------------|-----|--------|---------|-----|
| #              |                    |          |            |     |        |         |     |
| # df           |                    |          |            |     |        |         |     |
| Filesystem     | Size (kB)          | Free     | Used       |     | Filesz | Mounted | on  |
| /dev/c0d0p0s0  | 16384              | 11740    | 4644       | 29% | 27%    |         |     |
| /dev/c0d0p0s2  | 286424             | 29116    | 257308     | 90% | 45%    | /usr    |     |
| /dev/c0d0p0s1  | 4096               | 3941     | 155        | 4%  | 1%     | ∕home   |     |
| /dev/c0d2p2    | 614400             | 92244    | 522156     | 85% | 24%    | ∕mnt    |     |
| # time fsck ∕d | lev/c0d0p0s2       |          |            |     |        |         |     |
| Checking inode | e list<br>.024 zon | nesize = | 1024       |     |        |         |     |
| 15856 Re       | gular files        |          |            |     |        |         |     |
| 734 Di         | rectories          |          |            |     |        |         |     |
| • B            | ock special f      | iles     |            |     |        |         |     |
| 0 CI           | aracter specia     | al files |            |     |        |         |     |
| 22886 Fr       | ee inodes          |          |            |     |        |         |     |
| Θ Na           | med pipes          |          |            |     |        |         |     |
| 1452 Su        | mbolic links       |          |            |     |        |         |     |
| 29116 Fr       | ee zones           |          |            |     |        |         |     |
| 3:06.86 re     | al 4.93            | user 3   | :01.88 sys |     |        |         |     |
| #              |                    |          |            |     |        |         |     |

Занято 90% дискового пространства /usr и 45% таблицы i-узлов. Обратите внимание на время, которое 2x1.6Ghz компьютер «разгребал» сильно заполненную файловую систему MINIX3.

После этого:

# shutdown

> off

К этому времени у нас ещё нет сети: она предварительно настроена со стороны MINIX3, но нет тунеля со стороны Linux. Содержимое файла /etc/gemu-ifup:

### \$ cat gemu-ifup

#!/bin/sh

echo ----- tap up -----

sudo /sbin/ifconfig \$1 192.168.3.6

Запускаем систему с поддержкой сети (обратите внимание на #):

```
# qemu -hda minix3-300 -cdrom minix_R3.1.5-r5612.iso -boot c -localtime \
```

```
-kernel-kqemu -net nic,vlan=0 -net tap,vlan=0
```

----- tap up ------

• • •

#### X QEMU ipc. Starting daemons: update cron syslogd. nonamedLocal packages (start): sshd Generating SSH1 RSA host key: Ok Generating SSH2 RSA host key: Ok Generating SSH2 DSA host key: Ok done.

Minix Release 3 Version 1.5 (console)

qemu-minix login: root

To install X Windows, run 'packman' with the install CD still in the drive. To start X Windows after you have installed it, login as root and type: 'xdm'. For more information about configuring X Windows, see www.minix3.org.

If you do not have sufficient memory to run X Windows, standard MINIX 3 supports multiple virtual terminals. Just use ALT+F1, F2, F3 and F4 to navigate among them.

To get rid of this message, edit /etc/motd.

# ping 192.168.3.6 192.168.3.6 is alive

### Рис.4.6

\_ X

Первая проба: ping. Хорошо видно запуск демонов и генерацию ключей SSH при старте.

### Проверки сети с встречной стороны:

### # ifconfig tap0

| tap0 Link enca      | p:Ethernet HWaddr F2:6E:E6:E8:BB:89                 |
|---------------------|-----------------------------------------------------|
| inet addr           | :192.168.3.6 Bcast:192.168.3.255 Mask:255.255.255.0 |
| inet6 add           | r: fe80::f06e:e6ff:fee8:bb89/64 Scope:Link          |
| UP BROADC           | AST RUNNING MULTICAST MTU:1500 Metric:1             |
| RX packet           | s:7 errors:0 dropped:0 overruns:0 frame:0           |
| TX packet           | s:87 errors:0 dropped:0 overruns:0 carrier:0        |
| collision           | s:0 txqueuelen:500                                  |
| RX bytes:           | 420 (420.0 b) TX bytes:14932 (14.5 KiB)             |
| \$ ping 192.168.3.4 |                                                     |
| PING 192.168.3.4 (1 | 92.168.3.4) 56(84) bytes of data.                   |
| 64 bytes from 192.1 | 68.3.4: icmp_seq=1 ttl=96 time=15.2 ms              |
| 64 bytes from 192.1 | 68.3.4: icmp_seq=2 ttl=96 time=6.66 ms              |
| 64 bytes from 192.1 | 68.3.4: icmp_seq=3 ttl=96 time=6.60 ms              |
| 192.168.3.4 pin     | g statistics                                        |
| 3 packets transmitt | ed, 3 received, 0% packet loss, time 2000ms         |
| rtt min/avg/max/mde | v = 6.604/9.518/15.281/4.075 ms                     |
|                     |                                                     |

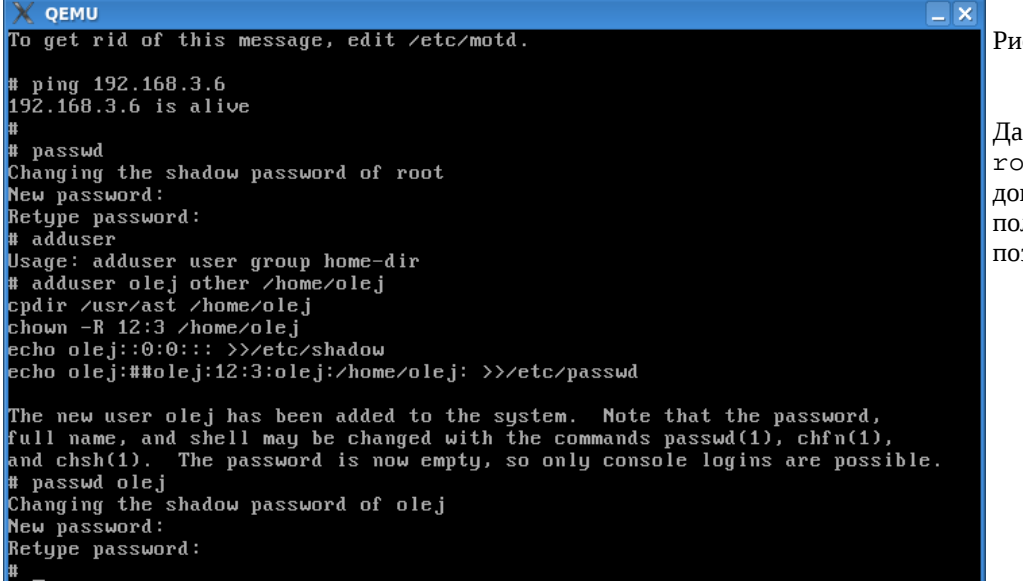

Рис.4.7

Дальше нельзя жить с root без пароля, и без дополнительных пользователей (SSH не позволит).

### \$ ssh -1 root 192.168.3.4

Подобное мы уже видели, но здесь отчётливей: из Linux в MINIX3 как root (рис.4.8).

Замечательной особенностью показанного выше экрана есть то, что это консоль MINIX3, куда (и откуда) теперь можно произвольно копировать тексты команд и результаты их выполнения. Вот образцы выполнения нескольких команд консоли MINIX3, которые ранее просто никаким иным способом (кроме графического скриншота) невозможно было бы вкопировать в этот текст:

### # uname -a

| Minix qemu-minix 3 1.5 i686 |           |       |      |     |        |         |    |  |
|-----------------------------|-----------|-------|------|-----|--------|---------|----|--|
| # df                        |           |       |      |     |        |         |    |  |
| Filesystem                  | Size (kB) | Free  | Used | 00  | Files% | Mounted | on |  |
| /dev/c0d0p0s0               | 16384     | 11204 | 5180 | 32% | 28%    | /       |    |  |

| /dev/c0d0p0s2 | 286424 | 27933 | 258491 | 91% | 45% | /usr  |
|---------------|--------|-------|--------|-----|-----|-------|
| /dev/c0d0p0s1 | 4096   | 3928  | 168    | 5%  | 2%  | /home |

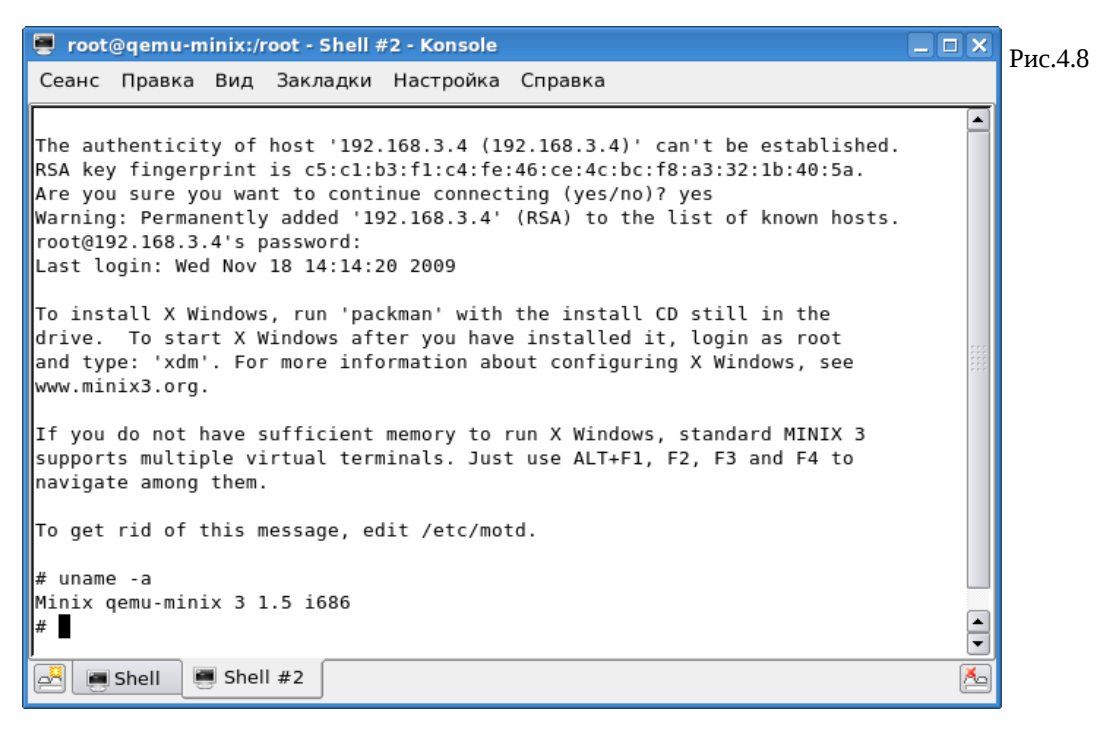

И ещё в пользу такого решения нужно отметить, что создать таких «терминалов MINIX3» на экране своей рабочей станции можно сколь угодно много, а переключаться между ними — с большой лёгкостью, чего отнюдь не скажешь о способе переключения между ограниченным числом консолей MINIX3.

| X QEMU                                                                                                    |                               |
|----------------------------------------------------------------------------------------------------|-------------------------------|
| To install X Windows, run 'packman' with the install CD still in the<br>drive. To start X Windows after you have installed it, login as root<br>and type: 'xdm'. For more information about configuring X Windows, see | Рис.4.9                       |
| www.minix3.org.                                                                                                    |                               |
| If you do not have sufficient memory to run X Windows, standard MINIX 3<br>supports multiple virtual terminals. Just use ALT+F1, F2, F3 and F4 to<br>navigate among them.                                              | Из MINIX3 в Linux как<br>user |
| To get rid of this message, edit /etc/motd.                                                                                                    |                               |
| \$                                                                                                    |                               |
| \$ ssh -1 olej 192.168.3.6                                                                                                    |                               |
| The authenticity of host '192.168.3.6 (192.168.3.6)' can't be established.                                                                                                    |                               |
| Row key fingerprint is bi:96:44:55:51:66:00:65:27:a7:87:15:8a:36:a5:43.                                                                                                    |                               |
| Harning: Permanentlu aded '192.168.3.6' (RSA) to the list of known hosts.                                                                                                    |                               |
| olej0192.168.3.6's password:                                                                                                    |                               |
| Last login: Tue Nov 17 14:42:14 2009 from 192.168.2.118                                                                                                    |                               |
| [olej@opos9 ~]\$ uname -a                                                                                                    |                               |
| Linux opos9.altron.lan 2.6.18-53.1.19.el5 #1 SMP Wed May 7 08:20:19 EDT 2008 i68                                                                                                    |                               |
| b 1686 1386 GNU/Linux                                                                                                    |                               |
| torejeoposo ja wnoami                                                                                                    |                               |
| [olej@opos9~1\$                                                                                                    |                               |
|                                                                                                    |                               |

## Удалённый доступ к Х

А теперь мы проделаем удалённый доступ к X в MINIX3 из графического окружения базового Linux. При этом X-приложения MINIX3 выполняются, осуществляя графический ввод-вывод на X-сервер работающий в Linux.

Первый способ основан на «прямом» использовании сетевого протокола Х. Для этого нужно предварительно обеспечить ряд условий со стороны Х сервера:

1. Разрешить на Linux X-сервере доступ от удалённого хоста (или вообще от всех хостов), дальше показана проверка того, что это состоялось:

\$ xhost +192.168.3.4

192.168.3.4 being added to access control list

### \$ xhost

access control enabled, only authorized clients can connect INET:192.168.3.4 SI:localuser:olej

2. Проверит, что Х-сервер запущен с разрешённым доступом ТСР, например так:

### \$ ps ahx | grep Xorg

329 pts/10 S+ 0:00 grep Xorg

23476 tty7 Ss+ 84:49 /usr/bin/Xorg :0 -br -audit 0 -auth /var/gdm/:0.Xauth vt7

Если TCP доступ запрещён (а так часто и бывает после инсталляции Linux), то последняя строка (запуска Xorg) будет выглядеть подобно:

... /usr/bin/Xorg :0 -br -audit 0 -auth /var/gdm/:0.Xauth -nolisten tcp vt7

Тогда это нужно изменить. Например, можно воспользоваться менджером:

### # gdmsetup

- установить разрешение TCP доступа, и перезапустить X систему:

### # gdm-restart

(не стоит здесь пугаться, что рабочая сессия здесь закроется, и будет запущена новая, начиная clogin).

3. Войти в удалённую систему ... тем же SSH, к примеру:

### \$ ssh -l root 192.168.3.4

root@192.168.3.4's password:

Last login: Wed Nov 18 15:17:15 2009

4. Запустить требуемое GUI приложение в этой удалённой системе (в точности то же самое можно сделать и с консоли MINIX3 в QEMU):

### # xclock -display 192.168.2.108:0.0

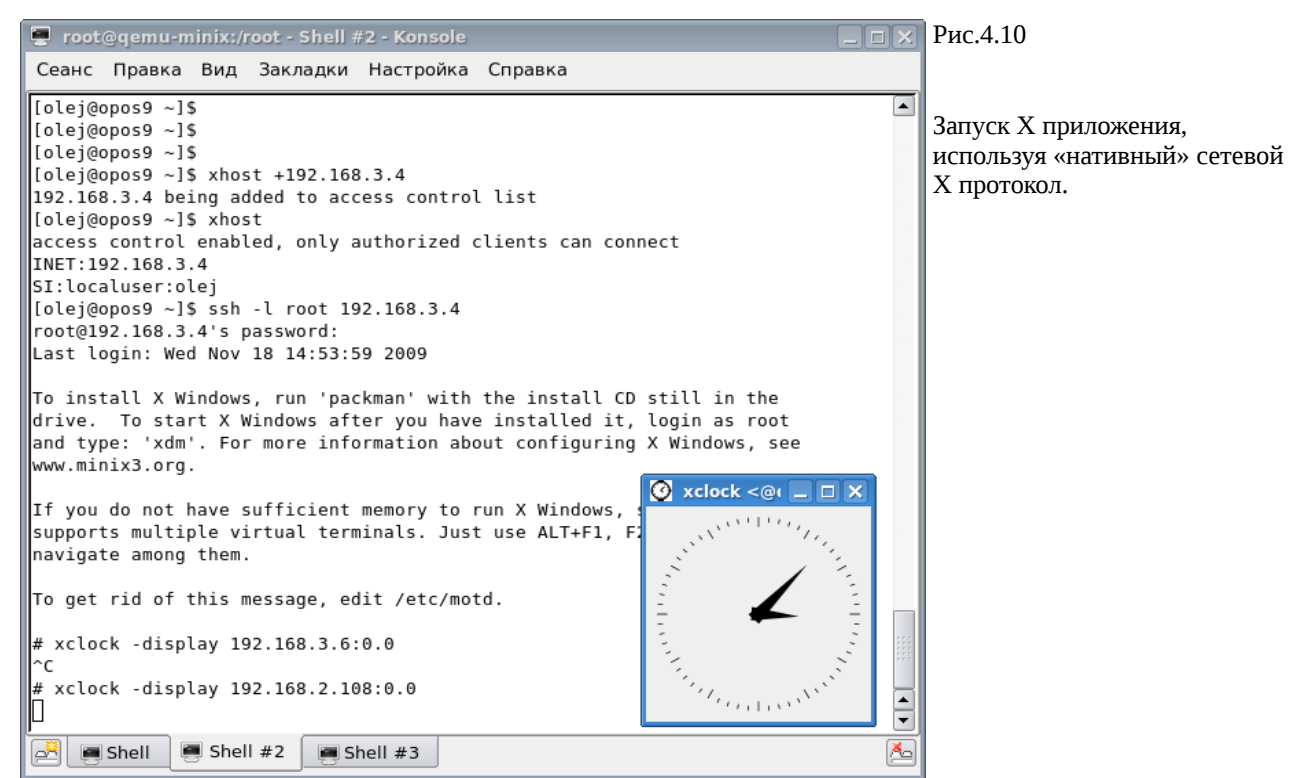

Второй способ по принципам работы – совершенно другой, использует возможности SSH-протокола. Но он позволяет получить этот же результат. В этом случае работа идёт медленнее, т.к. весь трафик шифруется SSH, но зато соединение - защищено.

Особое внимание обратите на то, что **оба** описанных способа удалённого доступа к X – ни коим образом не используют особенности QEMU, и в **равной степени применимы** при работе как в виртуально запущенном MINIX3, так и реально.

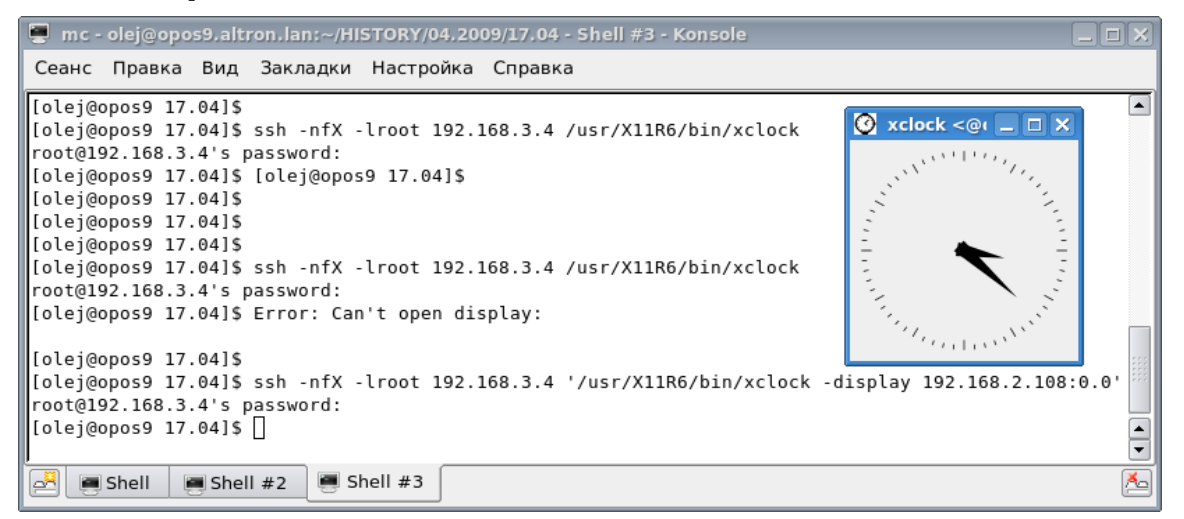

Рис.4.11 Запуск через SSH.

## Х в терминале QEMU

Есть другой, диаметрально противоположный показанному выше способ выполнения GUI приложений MINIX3 — непосредственно в терминале QEMU, и X-сервере, выполняющемся на хосте MINIX3. В принципе, при корректно установленной сетевой подсистеме (обязательное условие для работы X-системы, даже на автономном компьютере, поскольку X — это сетевой протокол) — добиться запуска менеджера оконной системы с отображением в терминал QEMU удаётся простой командой (с терминала MINIX3):

### # xinit

Но при этом часто получается такое разрешение по умолчанию X-сервера (2560х1600, например), и такой, соответствующий ему, размер терминала QEMU (который изменяется при переходе в графический режим), который намного превосходит и экран X-сервера базовой Linux системы ... что мы лучше начнём с основ настройки X-сервера MINIX3, и только потом вернёмся к его запуску. Все действия мы станем производить не с консоли MINIX3, а с терминала SSH, как объяснялось ранее:

# qemu -hda minix3-300 -boot c -localtime -kernel-kqemu -net nic,vlan=0 -net tap,vlan=0

----- tap up ------

```
. . .
```

### \$ ssh -1 root 192.168.3.4

The authenticity of host '192.168.3.4 (192.168.3.4)' can't be established.

RSA key fingerprint is c5:c1:b3:f1:c4:fe:46:ce:4c:bc:f8:a3:32:1b:40:5a.

Are you sure you want to continue connecting (yes/no)?  ${\bf Yes}$ 

Warning: Permanently added '192.168.3.4' (RSA) to the list of known hosts.

root@192.168.3.4's password: Last login: Thu Nov 19 11:55:51 2009

### # pwd

/root

### # Xorg -configure

CSocketCreateListener: sa\_family = 2

\_XSERVTransMakeAllCOTSServerListeners: failed to create listener for local

```
X Window System Version 6.8.2
Release Date: 9 February 2005
X Protocol Version 11, Revision 0, Release 6.8.2
Build Operating System: Minix3 Vrije Universiteit
Current Operating System: Minix gemu-minix 3 1.5 i686
. . .
List of video drivers:
        mqa
        glint
        nv
        tga
        s3
        s3virge
. . .
Your xorg.conf file is /root/xorg.conf.new
To test the server, run 'X -config /root/xorg.conf.new'
```

- перечисляется большой список видеоадаптеров, которого показано только начало.

**Примечание:** время выполнения этой команды настолько значительно (1-2-3 мин. - никакой реакции), что вам может показаться, что VM висит... Но это не так. Дождитесь её завершения. Это плата за виртуализацию! Вообще, всё, что показано в этом разделе, здесь и далее, относительно GUI в терминале QEMU, у меня на процессоре ~600Mhz выполнялось мучительно долго; но на другом компьютере 2x1.6Ghz — всё показанное достаточно приемлемо для работы.

**Предупреждение:** после выполнения этой конфигурационной команды, все (4) текстовые консоли MINIX3 в терминале QEMU — стали чёрными, «погасли» … были переведены в какой-то несоответствующий видеорежим. Этого не должно быть, это что-то из артефактов реализации (терминальной подсистемы?). Но после перезапуска QEMU всё восстановится.

После выполнения предыдущей команды мы имеем в /root новый конфигурационный файл:

(++) Using config file: "/root/xorg.conf.new"

# ls /root .ashrc .ellepro.bl .ellepro.e .exrc .fonts.cache-1 .profile .xinitrc xorg.conf.new Проверяем тестовый старт X при этих новых параметрах: # X -config /root/xorg.conf.new ... X Window System Version 6.8.2 Release Date: 9 February 2005 X Protocol Version 11, Revision 0, Release 6.8.2 Build Operating System: Minix3 Vrije Universiteit Current Operating System: Minix qemu-minix 3 1.5 i686 ... (==) Log file: "/var/log/XLogFile.0.log", Time: Thu Nov 19 12:46:59 2009

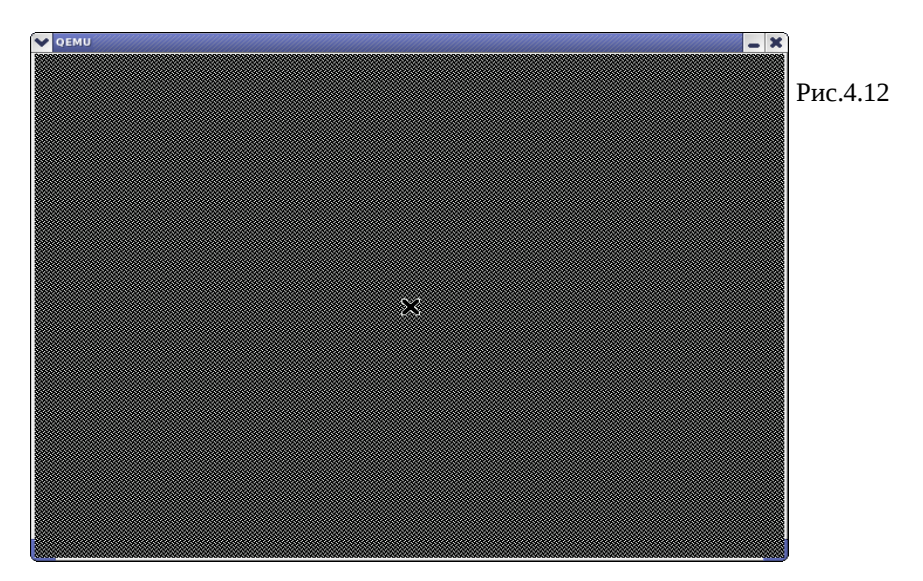

При этом мы должны получить на терминале QEMU тестовую картинку X (рис.4.12). Вы можете даже подвигать крестик на картинке... только происходит это мучительно долго (я поначалу даже решил, что отшибло мышку в VM), см. предупреждение выше. Всё, поскольку у нас не остаётся работоспособного терминала QEMU, нам остаётся только перезагрузить QEMU, опять же из терминала SSH:

### # shutdown now

Broadcast message from root@qemu-minix (ttyp0)

Thu Nov 19 12:59:43 2009... The system will shutdown NOW Sending SIGTERM to all processes ...

Read from remote host 192.168.3.4: Connection reset by peer

Connection to 192.168.3.4 closed.

После новой загрузки QEMU, опять же в терминале SSH (при желании то же можете выполнить и в консоли MINIX3):

# cp xorg.conf.new /etc/X11/xorg.conf

### # ls /etc/X11/

app-defaults fs lbxproxy proxymngr rstart twm xdm xinit xkb xorg.conf xserver xsm

### # xinit

```
...
X Window System Version 6.8.2
...
(==) Log file: "/var/log/XLogFile.0.log", Time: Thu Nov 19 14:41:34 2009
(==) Using config file: "/etc/X11/xorg.conf"
...
```

После этого запуска (продолжительная пауза) вы должны получить в окне QEMU нечто подобное показанному на рисунке (здесь работает оконный менеджер twm, если вы перелпределите оконный менеджер в файле \$HOME/.xinitrc, то детали отображения изменятся):

| ſ |                               |                     |                            |                           |  |                |  |           |
|---|-------------------------------|---------------------|----------------------------|---------------------------|--|----------------|--|-----------|
|   | * ls<br>.ashrc<br>.ellepro.b1 | .ellepro.e<br>.exrc | .fonts.cache-1<br>.profile | .xinitrc<br>xorg.conf.ne⊎ |  | ● xterm<br>* [ |  | Рис. 4.13 |
|   |                               |                     | I                          |                           |  |                |  |           |
|   |                               |                     |                            |                           |  |                |  |           |

# ps -ax

| PID | TTY | TIME  | CMD    |  |  |  |  |  |  |
|-----|-----|-------|--------|--|--|--|--|--|--|
|     |     |       |        |  |  |  |  |  |  |
| 107 | ?   | 1:31  | sshd   |  |  |  |  |  |  |
|     |     |       |        |  |  |  |  |  |  |
| 120 | p0  | 4:13  | xinit  |  |  |  |  |  |  |
| 121 | рO  | 9:01  | Х      |  |  |  |  |  |  |
| 123 | рO  | 25:12 | xterm  |  |  |  |  |  |  |
| 124 | рO  | 1:17  | twm    |  |  |  |  |  |  |
| 125 | рO  | 6:05  | xclock |  |  |  |  |  |  |
| 126 | рO  | 24:34 | xterm  |  |  |  |  |  |  |
| 127 | рO  | 24:22 | xterm  |  |  |  |  |  |  |
|     |     |       |        |  |  |  |  |  |  |
| 132 | ?   | 0:15  | sshd   |  |  |  |  |  |  |
|     |     |       |        |  |  |  |  |  |  |

# Дополнительные источники информации

1. Документация пользователя эмулятора процессора QEMU Перевод: Павел Марьянов , март 2006 http://jack.kiev.ua/docs/qemu-doc-ru.html

2. Виртуальный полигон: Эмулируем аппаратное обеспечение различных платформ с помощью QEMU Владимир Ляшко <u>http://www.xakep.ru/magazine/xa/118/094/1.asp</u>

Установка MINIX3
 Перевод: Роман Игнатов, Павел Макаров

### http://www.minix3.ru/docs/setup-russian.pdf

4. Описания не документированных команд MINIX3 add\_route, pr\_routes и др. http://www.os-forum.com/minix/net/general-comment-display.php?commentid=171

5. Сайт проекта QEMU

http://www.qemu.org/

и, в частности, полный комплект документации

http://www.qemu.org/user-doc.html